# How to set up multiple Positions of a multi-well plate using "sample carrier" in Zen 2.6?

**Goal**: image multiple positions in a multi-well plate fashion. I.e. one position of each well out of a 6-well plate.

Logic (to use "Sample Carrier" to set up Positions of a multi-well plate)

- 1. First, calibrate the Carrier i...e 6-well plate
- 2. Then set up Positions by Carrier
- 3. After Positions setup, verify all Positions to update Z adjustment (focusing)

### Notes:

- 1. Before you start Position imaging, you need to set up your channels as usual (get exposure times right for individual channels). Can start a new protocol or modify existing one (save as a new name then modify).
- 2. Don't forget to tick "Show All" for "Tiles". Otherwise, "sample carrier" wont be visible.
- 3. Under "Tiles", we need to go to "Advanced setup" to set up Positions by Carrier i.e. 6-well plate.

| Tiles - Advance               | d Setup - ZEN 2.6 pr                                                         | o                       |                               |            |
|-------------------------------|------------------------------------------------------------------------------|-------------------------|-------------------------------|------------|
| File Edit Y                   | View Acquisit                                                                | ion Graph               | ics Tools W                   | indow Help |
| 🇃 Open                        | 🖁 Save 🖉                                                                     | Show/Hie                | de Floating Scal              | e Bar      |
| Locate                        | Acquisition P                                                                | <b>c</b> cessing        | Analysis                      |            |
| Phase_JL_6 w                  | ell *                                                                        |                         |                               | - *        |
|                               |                                                                              |                         |                               |            |
| ⊁ Smart Set                   | up                                                                           |                         |                               | A Reuse    |
| AF                            |                                                                              | <b>E</b> 1              | <u></u>                       |            |
| Find Focus                    | Set Exposure                                                                 | Live                    | Continuous                    | Snap       |
|                               | 1 Position<br><br>s 2 Cycles<br>ns per Time Poi<br>Regions<br>I Image Export | int ▼<br>✓ Aut<br>□ Aut | Start Ex<br>o Save<br>omation | 7.32 MB    |
| Focus                         | Strategy                                                                     |                         | □ Sh                          | ow All     |
| Software                      | are Autofocus                                                                |                         | □ Sh                          | ow All 😰   |
| # Multidim<br>🕶 🎫 Tiles       | ensional Acq                                                                 | uisition                | ✓ sh<br>Advanced              |            |
| <ul> <li>Tile Degi</li> </ul> |                                                                              |                         | Setup                         |            |

1.1 Choose a sample carrier template. Click "Sample Carrier"\_"Select" (to select a sample carrier template)

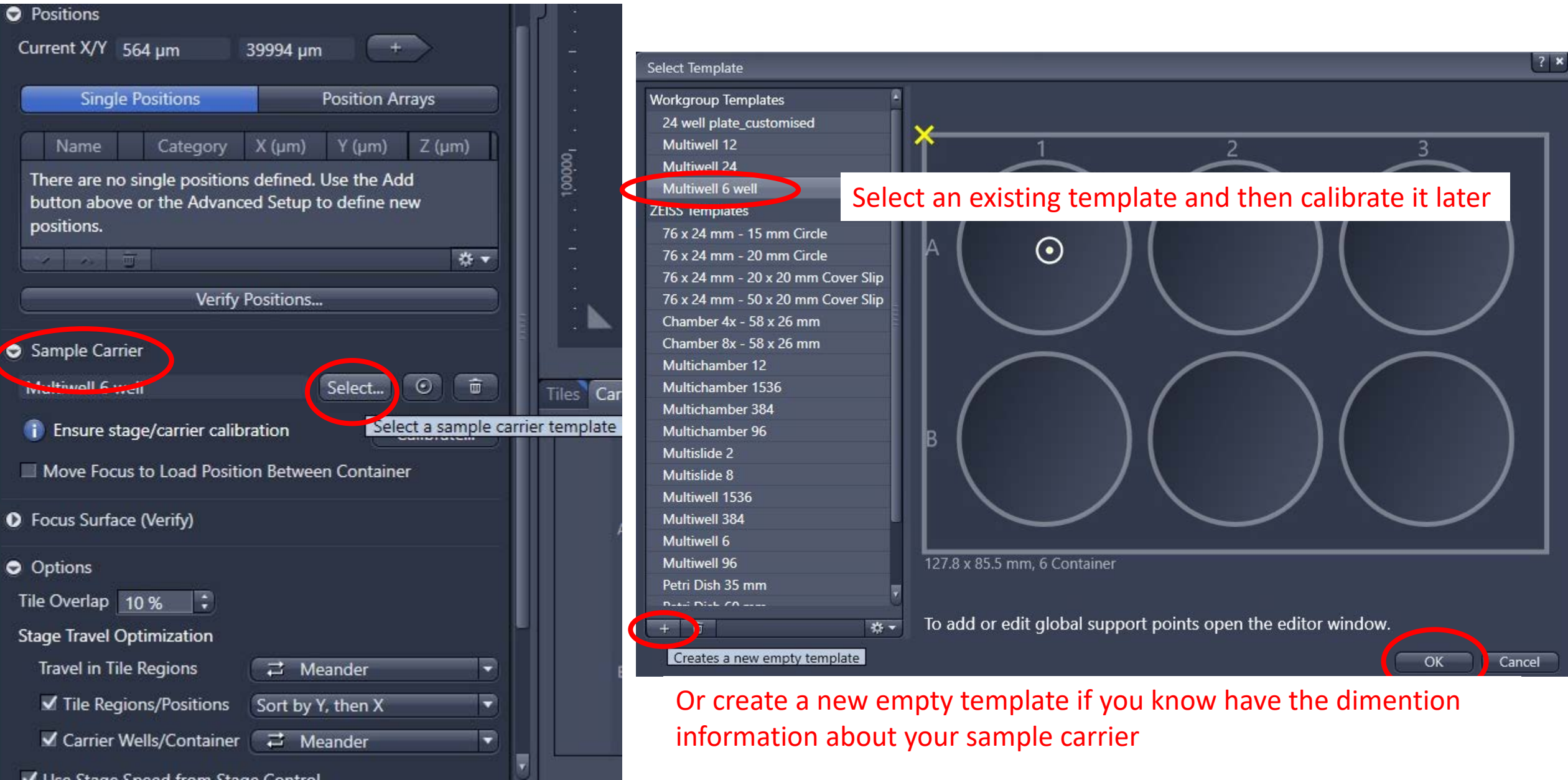

1.1. Click "Calibrate" to open up a wizard to calibrate the stage and sample carrier (here we use 6-well plate as an example)

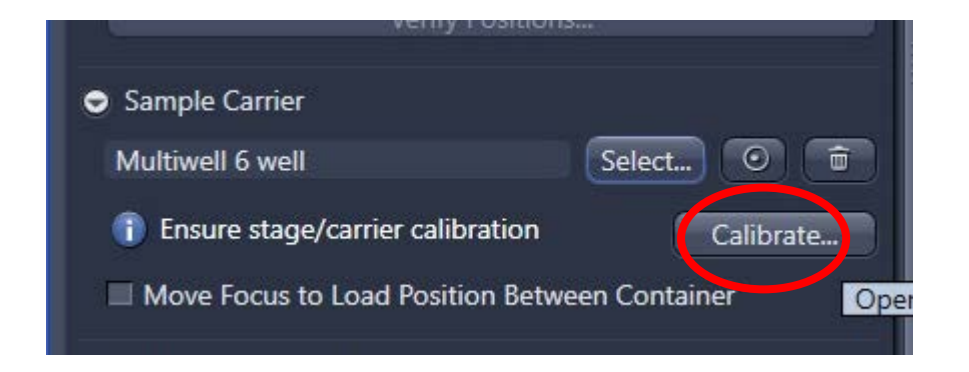

Then follow the wizard to go through 6-step calibration procedure

| Sample Carrier Calibration Wizard                                                                              |            |                    |                    |    |
|----------------------------------------------------------------------------------------------------|------------|--------------------|--------------------|----|
| 1/6 Setup Illumination                                                                                         |            |                    |                    |    |
| Live image with the imaging device from the selected trace<br>of the current experiment in the Acquisition tab | k/channel  |                    |                    |    |
| Transmitted Light Off On Reflected Light O                                                                     | ff On      |                    |                    |    |
| Light Path Show Full<br>0.4 V                                                                                  | Light Path |                    |                    |    |
| *                                                                                                    |            |                    |                    |    |
|                                                                                                    | Next 🗸     |                    |                    |    |
|                                                                                                    |            |                    |                    |    |
|                                                                                                    |            |                    |                    |    |
|                                                                                                    |            |                    |                    |    |
|                                                                                                    |            |                    |                    |    |
|                                                                                                    |            |                    |                    |    |
|                                                                                                    |            |                    |                    |    |
|                                                                                                    |            |                    |                    |    |
|                                                                                                    | Ī          | Calibration Status | Dimensions Display |    |
|                                                                                                    |            |                    |                    | A3 |
|                                                                                                    |            |                    |                    | į  |
|                                                                                                    |            | <b>B1</b>          |                    | 83 |
| Dark Next 2                                                                                                    |            | Consol             |                    |    |
| Back INEXL > FINISI                                                                                            |            | Cancel             |                    |    |

ple Carrier Calibration Wizard - ZEN 2.6 pro

1.2 Calibration: 2/6. I normally click "Set Zero" of the current location of the stage (it can be any where, i.e. where when the Well A1 is inside the current FOV)

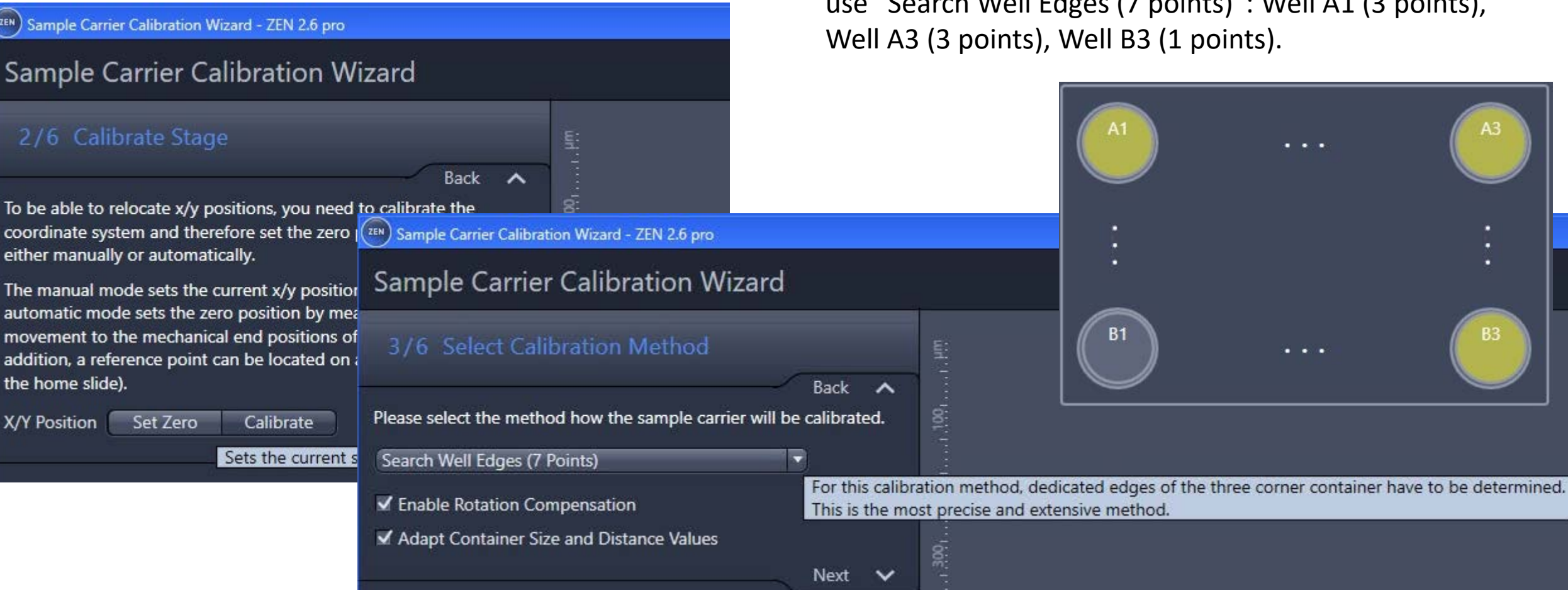

1.3 Calibration: 3/6. Select calibration method. I usually use "Search Well Edges (7 points)": Well A1 (3 points), Well A3 (3 points), Well B3 (1 points).

1. 4 Calibration 4-6/6: Physically move the stage using the joystick to find those 7 well wall points and confirm.

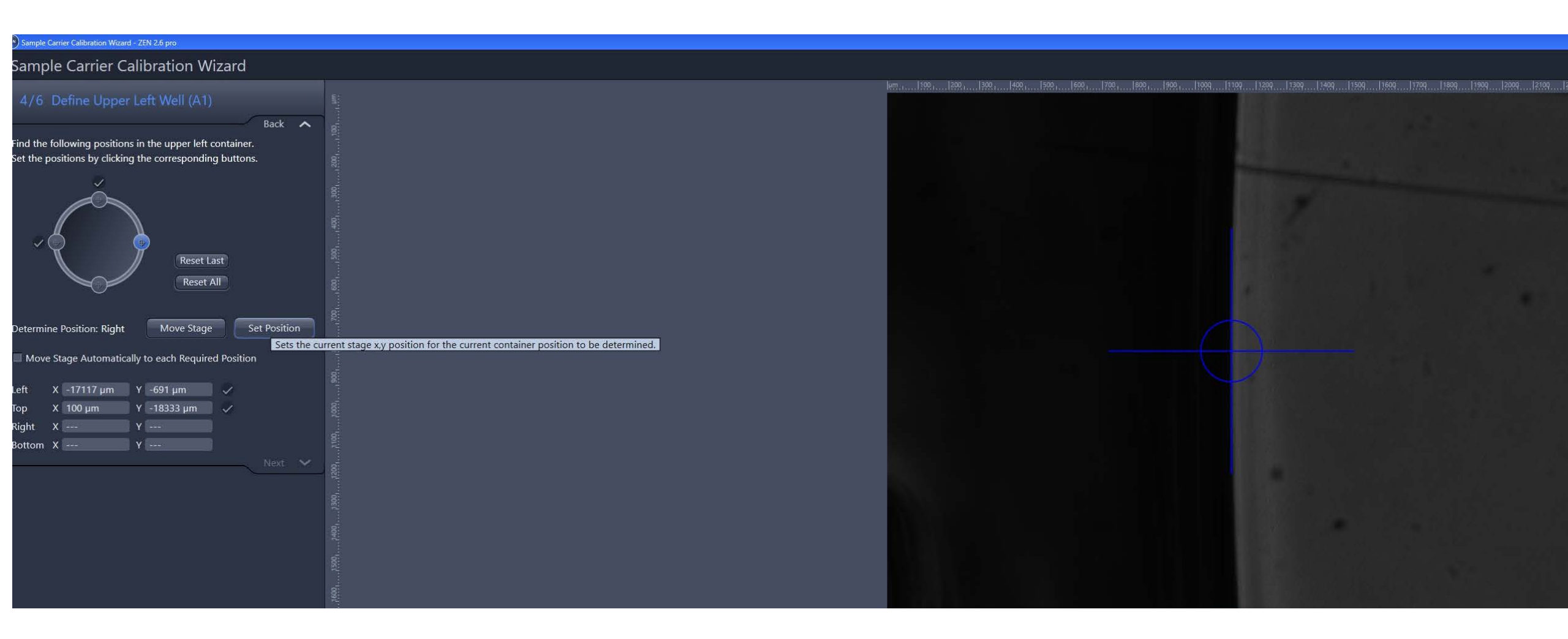

1.5. Now go back to "tiles"/"Advance setup". Here, your 6-well plate (just calibrated) will pop up in "Carrier" Tab. Click "Position setup" tab

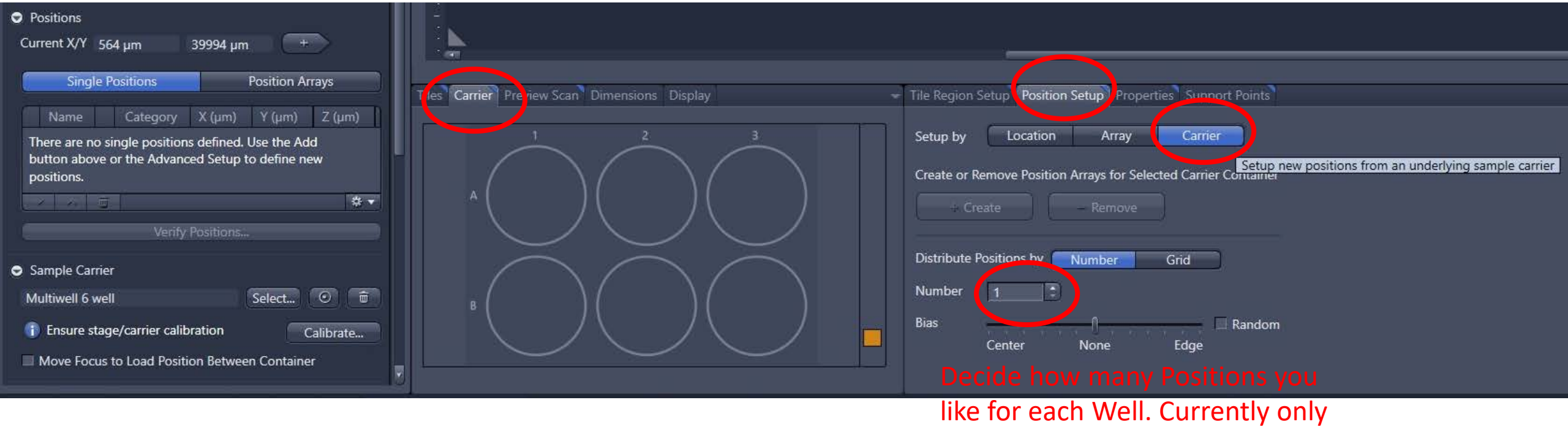

1 position per Well.

## 2. Position setup

2.1 double click the A1 well in the Carrier window to drive the stage to that well. You can physically move around A1 Well using the joystick and stop somewhere you can find interesting sample area

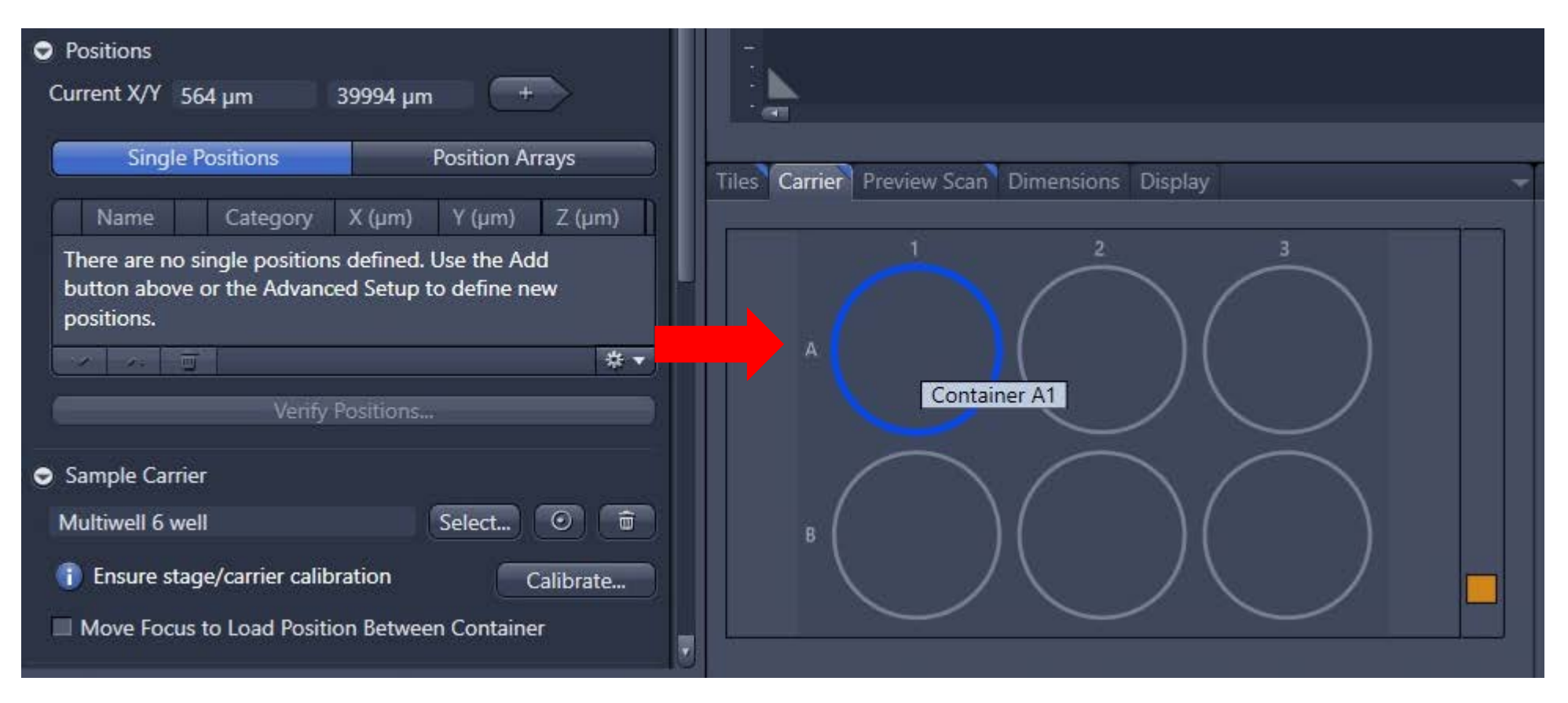

### 2. Position setup

2.2 then click on create and add the current position of this well (A! as shown in this screenshot) as the 1st point. Once the Well is added to the Position, this well becomes yellow/orange color in "Carrier" window.

| Tiles Carrier Preview Scan Dimensions Display - | Tile Region Setup Position Setup Properties Support Points                                        |
|-------------------------------------------------|---------------------------------------------------------------------------------------------------|
|                                                 | Setup by Location Array Carrier   Create or Remove Position Arrays for Selected Carrier Container |

## 2. Position setup

2.3 same way to add all points from Wells A1 to B3. 6 Positions in this example (one out one Well)

| Tiles Carrier Preview Scan Dimensions Display | Tile Region Setup Position Setup Properties Support Points                                                        |
|-----------------------------------------------|----------------------------------------------------------------------------------------------------|
|                                               | Setup by Location Array Carrier Create or Remove Position Arrays for Selected Carrier Container + Create - Remove |
|                                               | Distribute Positions by Number Grid                                                                               |
|                                               | Bias 🗍 🗌 Random<br>Center None Edge                                                                               |

## **3. Verify Positions**

3.1 This is mainly to bring all selected positions in better focus and update Z position of all these Positions. Can run this 2-3 runs so focusing is good across the whole plate.

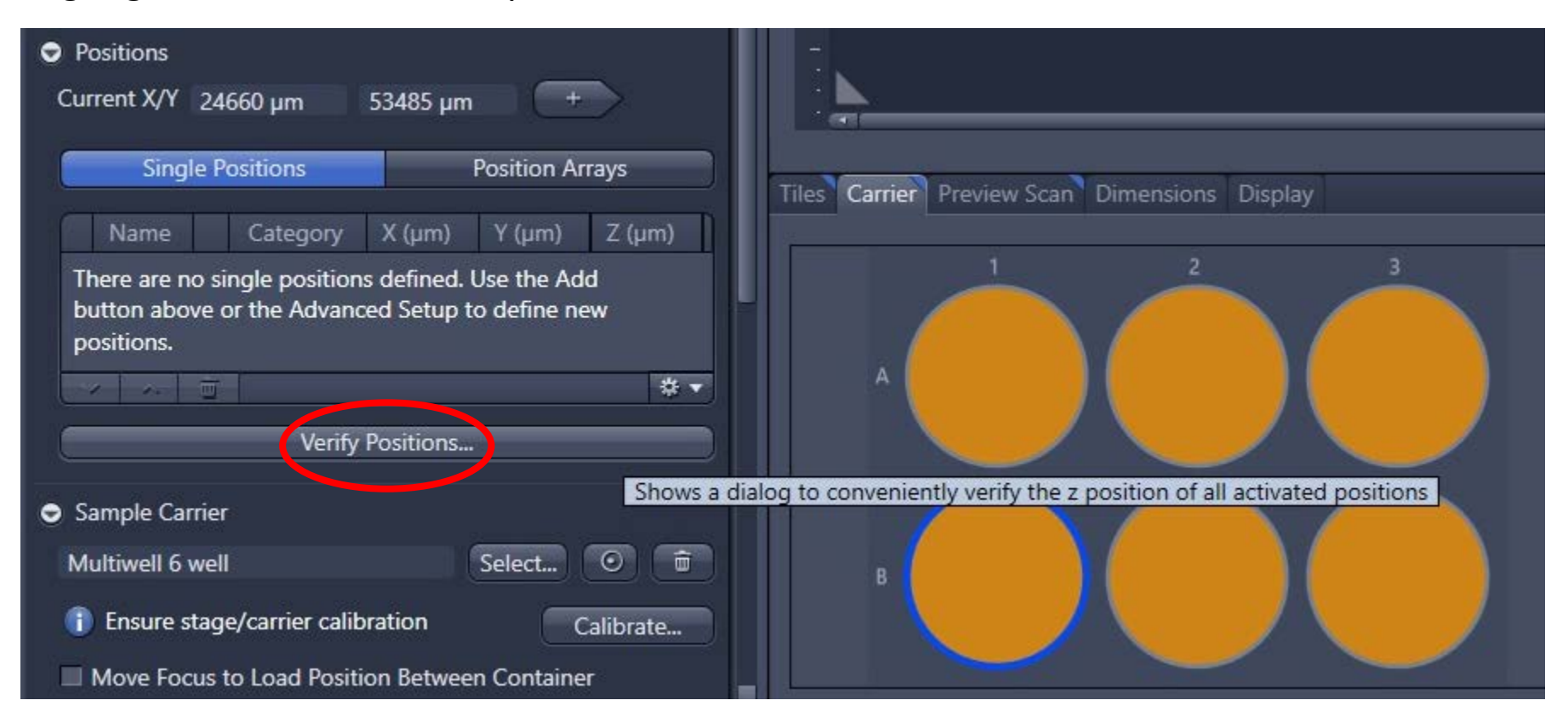

## 3. Verify Positions

3.2 Double click individual position i.e. P1 (from Well A1) to move the stage to that Position. Then focus the sample by physically adjusting the Focus Handle.

3.3 After Z position is adjusted, this "Set Z & Move to Next" will become activated. Click it to confirm the Z adjustment and move to next Position to continue verifying other Positions

| Name                                      | 7 (um)  | Array                                       |                                                        |
|-------------------------------------------|---------|---------------------------------------------|--------------------------------------------------------|
| D1                                        | 2 (µm)  | Allay                                       |                                                        |
| D1                                        | 2210.2  | A1<br>A2                                    |                                                        |
| P1                                        | 2278.2  | A3                                          |                                                        |
| P1                                        | 2278.2  | B3                                          |                                                        |
| P1                                        | 2278.2  | B2                                          |                                                        |
| P1                                        | 2278.2  | B1                                          |                                                        |
|                                           |         |                                             |                                                        |
| manual adj                                | ustment | Select Verifica                             | ation Helper Method                                    |
| manual adj<br>Move to Cu                  | ustment | Select Verifica                             | ation Helper Method                                    |
| manual adj<br>Move to Cu                  | ustment | Select Verifica<br>✓ Include Z              | ation Helper Method<br>when Moving to Poin             |
| Move to Cu<br>Set Z & Mo                  | ustment | Select Verifica<br>Include Z<br>Current Z 2 | ation Helper Method<br>when Moving to Poin<br>278.2 µm |
| Move to Cu<br>Set Z & Mo<br>Moving Stage/ | ustment | Select Verifica                             | ation Helper Method<br>when Moving to Poin<br>278.2 µm |

3.4 After all positions verified, click "close" to close this window

#### 4. Start Position experiment

Till now, all Positions have been set up using "Sample Carrier". Finally, initialize "Position" experiment from here

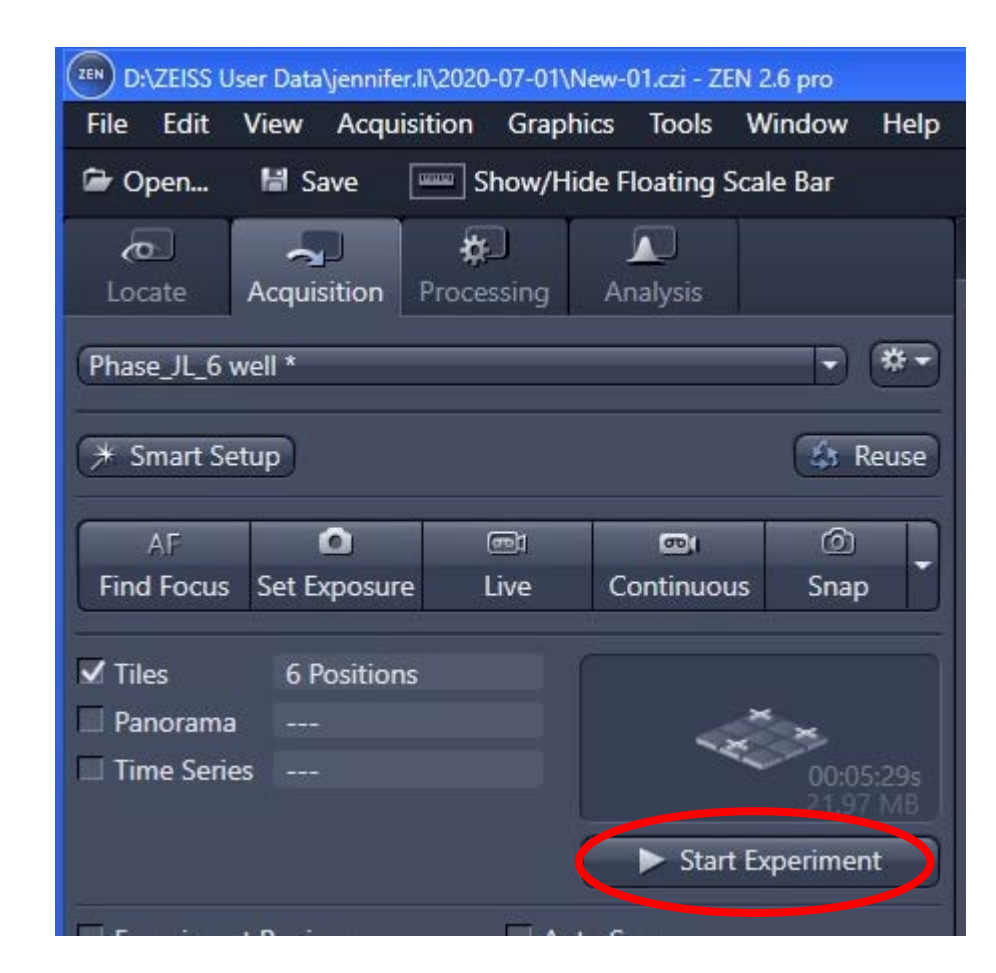